### ①当社ホームページの最上部「旅のお宿」より「宿を探す」をクリックしてください。

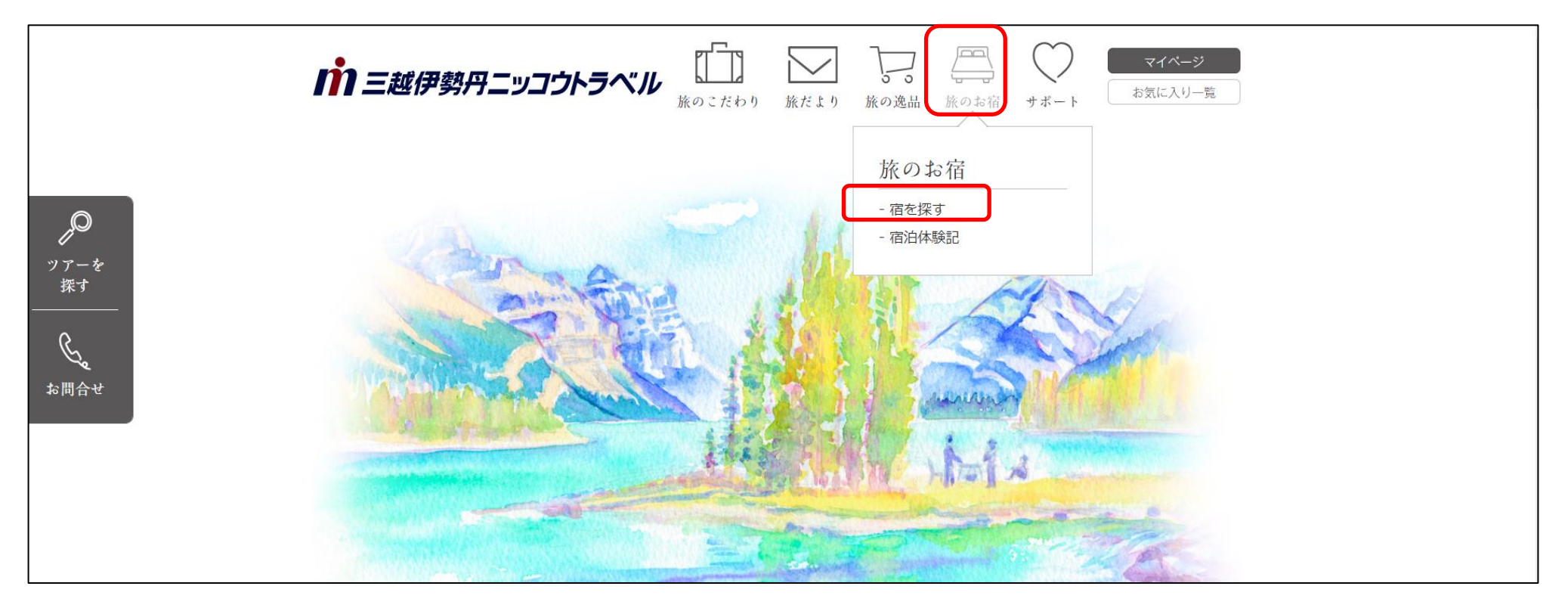

### ②「種類から選ぶ」「エリアから選ぶ」をクリックしてご希望のお宿を検索してください。

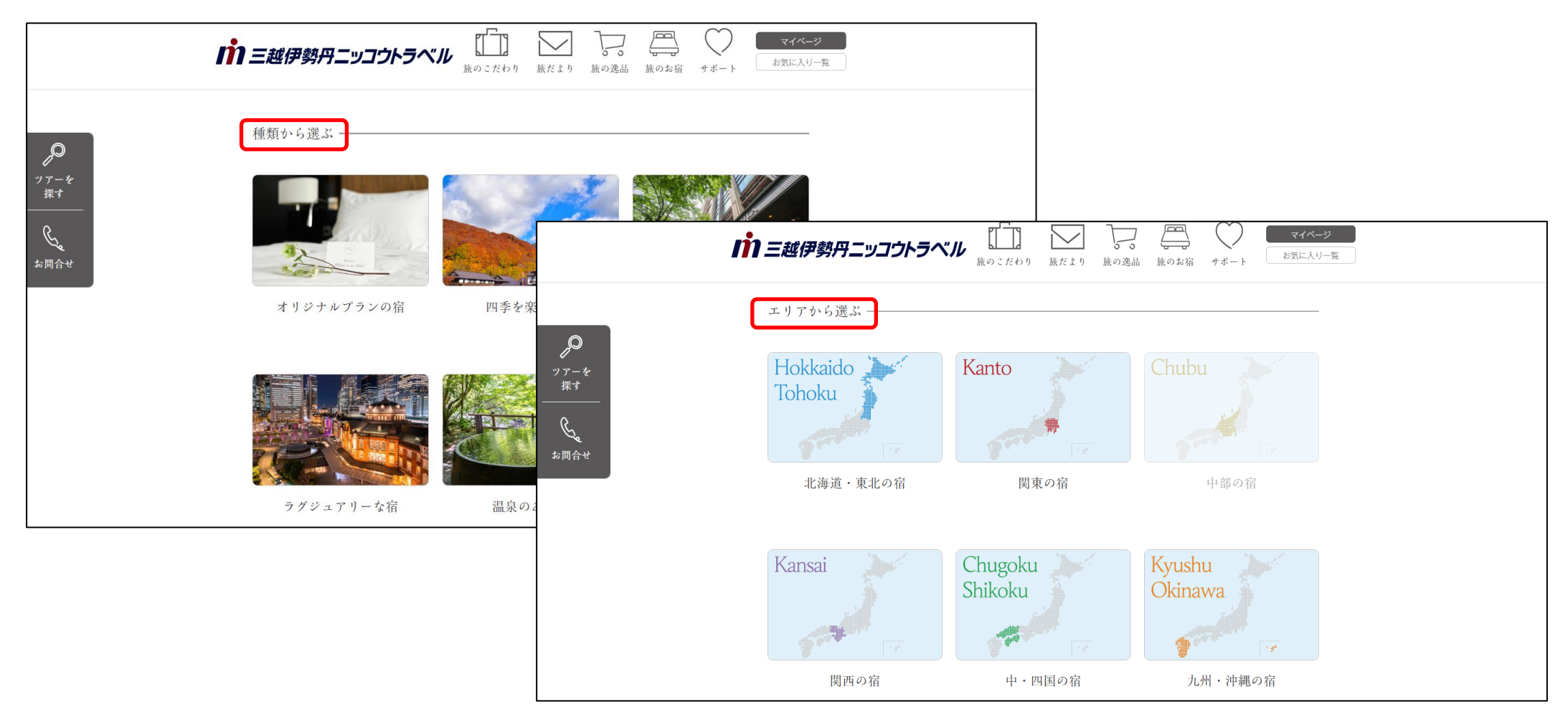

#### ③お選びいただいたお宿の詳細ページをご確認のうえ「空室を確認する」又は「カレンダー日」をクリックしてください。

| 前三越伊勢                                              | 丹ニッコウトラへ                                                     |                                                                                    | 」                                                                      | <b>」</b> 旅のお宿 サポー          | マイベー:<br>マイベー:<br>お気に入り-   | ジ<br>一覧                    |                            |                             |                            |                             |
|----------------------------------------------------|--------------------------------------------------------------|------------------------------------------------------------------------------------|------------------------------------------------------------------------|----------------------------|----------------------------|----------------------------|----------------------------|-----------------------------|----------------------------|-----------------------------|
| しの 場所 / エリア                                        | 北海道                                                          |                                                                                    |                                                                        |                            |                            |                            |                            |                             |                            |                             |
| <ul> <li>グアーを</li> <li>済品番号</li> <li>探す</li> </ul> | OTA019                                                       |                                                                                    |                                                                        |                            |                            |                            |                            |                             |                            |                             |
| ま問合せ 基本情報                                          | お部屋                                                          | お食事 お風呂                                                                            | 設備・<br>サービ                                                             | ス アクセス                     | 写真                         |                            |                            |                             |                            |                             |
| チェックIN           空室を           チェックOUT             | 15:00<br>11:00                                               | ※ブランにより異なります。                                                                      |                                                                        | ◀ 前月                       |                            |                            | 2025年 03月                  | 3                           |                            | 次月 🕨                        |
| 確認する<br>設備・<br>サービス<br>お気に入りに                      | <ul> <li>         ・駐車場         <ul> <li></li></ul></li></ul> | <ul> <li>○ 大浴場</li> <li>× 貸切風呂</li> <li>○ コンビニ</li> <li>○ ホレコンビニ</li> </ul>        | ○ サウナ<br>× ビジネ<br>× ゲーム                                                | B                          | 月                          | 火                          | 水                          | *                           | <u></u>                    | ± 1 _                       |
| 追加する<br>                                           | × 手詰対応<br>× ベビーコット貸出<br>× ルームサービス<br>× FAXサービス               | <ul> <li>○ 単椅子貸出</li> <li>○ ベッドガード貸出</li> <li>× ランドリー</li> <li>× 送迎サービス</li> </ul> | <ul> <li>○ 単椅子</li> <li>× ベビー</li> <li>× コピー</li> <li>× 字配サ</li> </ul> | 2                          | 3_                         | 4                          | 5                          | 6                           | 7                          | 8_                          |
| 共有        客室設備・     アメニティ                          | <ul> <li>() 歯ブラシ</li> <li>() 淡カ</li> </ul>                   | ○ かみそり<br>○ ± < トゥェマ                                                               | <ul> <li>タオル</li> <li>から思い</li> </ul>                                  | 9 —                        | 10 _                       | 11 -                       | 12 _                       | <sup>13</sup> _<br>27.000~  | 14 <sub>O</sub><br>44,000~ | <sup>15</sup> O<br>61.000~  |
|                                                    |                                                              |                                                                                    |                                                                        | 16 <sub>⊖</sub><br>30,000~ | 17 <sub>O</sub><br>25.000~ | 18 <sub>O</sub><br>25,000~ | 19 <sub>O</sub><br>30.000~ | 20 <sub>()</sub><br>33.000~ | 21 <sub>O</sub><br>38.000~ | 22 <sub>()</sub><br>56,000~ |
|                                                    |                                                              |                                                                                    |                                                                        | 23 <sub>O</sub><br>38.000~ | 24 <sub>O</sub><br>28.000~ | 25 <sub>O</sub><br>28.000~ | 26 <sub>O</sub><br>30.000~ | 27 <sub>()</sub><br>36,000~ | 28<br>×                    | 29<br>×                     |
|                                                    |                                                              |                                                                                    |                                                                        | 30<br>×                    | 31 <sub>O</sub><br>29,000~ |                            |                            |                             |                            |                             |

### ④カレンダーよりご希望の日にちをクリックしてください。※「空室を確認する」をクリックした場合

|                   |                                 | 空雪  | ឱ状況: ○=空 | ≧き有 △=残数          | 1以下 ×=空き          | ≶無 −=販売無     |  |  |
|-------------------|---------------------------------|-----|----------|-------------------|-------------------|--------------|--|--|
| <u>&lt;&lt;前月</u> | <u>&lt;&lt;前月</u> 2025年03月 次月>> |     |          |                   |                   |              |  |  |
| B                 | 月                               | 火   | 水        | 木                 | 金                 | ±            |  |  |
|                   |                                 |     |          |                   |                   | 1 _          |  |  |
| 2 –               | 3 –                             | 4 – | 5 –      | 6 –               | 7 –               | 8 –          |  |  |
| 9 –               | 10 _                            | -   | -        | 13<br>0<br>84,000 | 14<br>〇<br>74,500 | 15<br>88,500 |  |  |
|                   | 17                              | 18  | 19       | 20                | 21                | 22           |  |  |

⑤人数・部屋数をご確認のうえ、次へ進む をクリックしてください。

| 宿泊先情報     |                                                                                                    |
|-----------|----------------------------------------------------------------------------------------------------|
| 宿泊先名      | •••••                                                                                                   |
| 宿泊先コード    | OTA019                                                                                                  |
| 宿泊日       | 2025年03月27日(木)                                                                                          |
| ご希望の人数・部屋 | 数を入力してください。 ※11名以上の予約は複数に分けてご予約ください。                                                                    |
| 人数・部屋数    | 大人 2 × 名 子供 0 × 名 幼児 0 × 名<br>合計 2 名         部屋 1 × 室         大人:中学生以上<br>子供:小学生以下<br>幼児:未就学児 ※部屋定員に含まず |
| 部屋割り      | 1室目: 大人 2 🗸 名 子供 0 🗸 名 幼児 0 🗸 名                                                                         |
|           | 戻る次へ進む                                                                                                  |

⑥ご希望のプランをお選びのうえ口にチェックを入れて詳細を見る をクリックください。 (上部の検索パネルで検索条件からプランの絞り込みも可能です)

| 【宿泊】 | 検索条件<br>利田日      | 2025年03月27日(太) 🖌 から 1泊、          | 2                                     |                            |                                 |                        |             |
|------|------------------|----------------------------------|---------------------------------------|----------------------------|---------------------------------|------------------------|-------------|
|      | 行所口<br>宿泊地(都道府県) | 12023年05月27日(八) * 7 9 1/1 (北海道 ~ |                                       |                            |                                 |                        |             |
|      | 地区               |                                  |                                       |                            |                                 |                        |             |
|      | ホテル名             |                                  |                                       |                            |                                 |                        |             |
|      | 料金 (1泊)          | 下限なし 🗸 - 上限なし 🖌                  | Rest of the                           |                            |                                 |                        |             |
|      | 🛃 詳細条件を指定できます    | <br>0                            | · · · · · · · · · · · · · · · · · · · |                            |                                 |                        |             |
|      | 喫煙・禁煙 🛛 喫煙       | □禁煙                              |                                       |                            |                                 |                        |             |
|      | 食事 🗌 朝食付         |                                  |                                       |                            |                                 |                        |             |
|      | 部屋タイプ 🗌 シング      | ″ル □ッイン □ダブル □トリ                 |                                       |                            | 77:000000                       |                        |             |
|      | 7+-              | - ス                              |                                       |                            | 約5分                             |                        |             |
|      | 大浴場・温泉 🗌 大浴場     | 🛛 🗌 温泉 🗌 サウナ 🗌 露天                |                                       | 住所                         | : 〒 000000                      |                        |             |
|      |                  |                                  |                                       |                            |                                 |                        |             |
| L    |                  |                                  |                                       |                            |                                 |                        |             |
|      |                  |                                  |                                       |                            |                                 |                        |             |
|      |                  |                                  |                                       |                            | 宿泊プラン                           |                        | 料金(お一人様あたり) |
|      |                  |                                  |                                       |                            |                                 |                        |             |
|      |                  |                                  | <b>全室客室</b><br>部屋 : デラ                | <b>温泉付スイート</b><br>ックススイート( | <b>ルーム 一泊二食ス</b><br>2名)/食事:朝・夕付 | <b>タンダードプラン</b><br>/禁煙 | 宿泊料金  ●●●●  |
|      |                  |                                  |                                       |                            |                                 |                        |             |
|      |                  |                                  |                                       |                            | 豆ろ                              | 詳細を目る                  |             |
|      |                  |                                  |                                       |                            |                                 | 中間でたる                  |             |

### ⑦プラン詳細ご確認のうえ、次へ進む をクリックしてください。

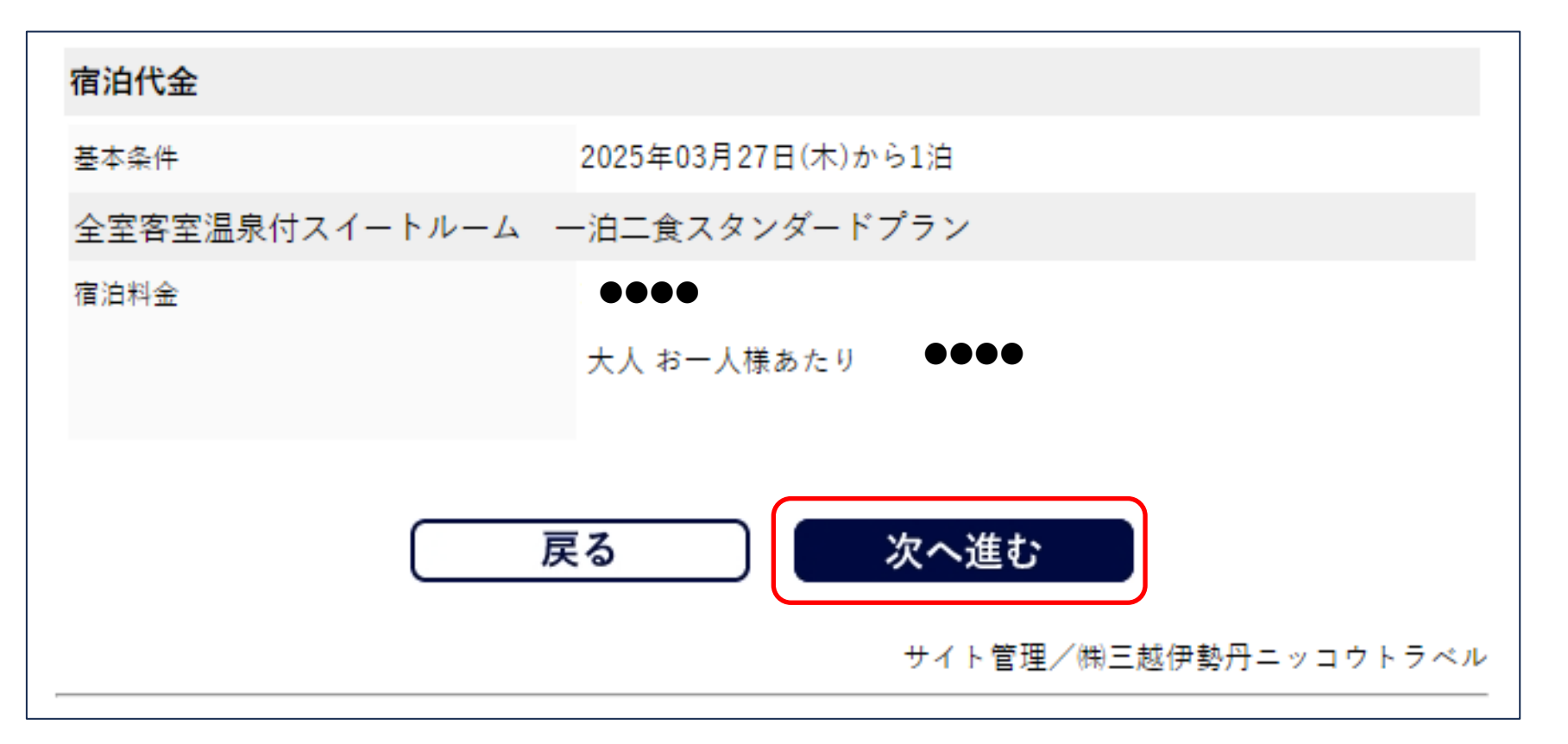

⑧宿泊プラン利用規約、約款・規則等をご確認いただき、□に√チェックを入れてください。

・既に当社WEB会員になっている方は、パスワードを既にお持ちの方のご予約よりログインしてください。 ・初めてご予約をされる方は 次へ進む をクリックしてください。

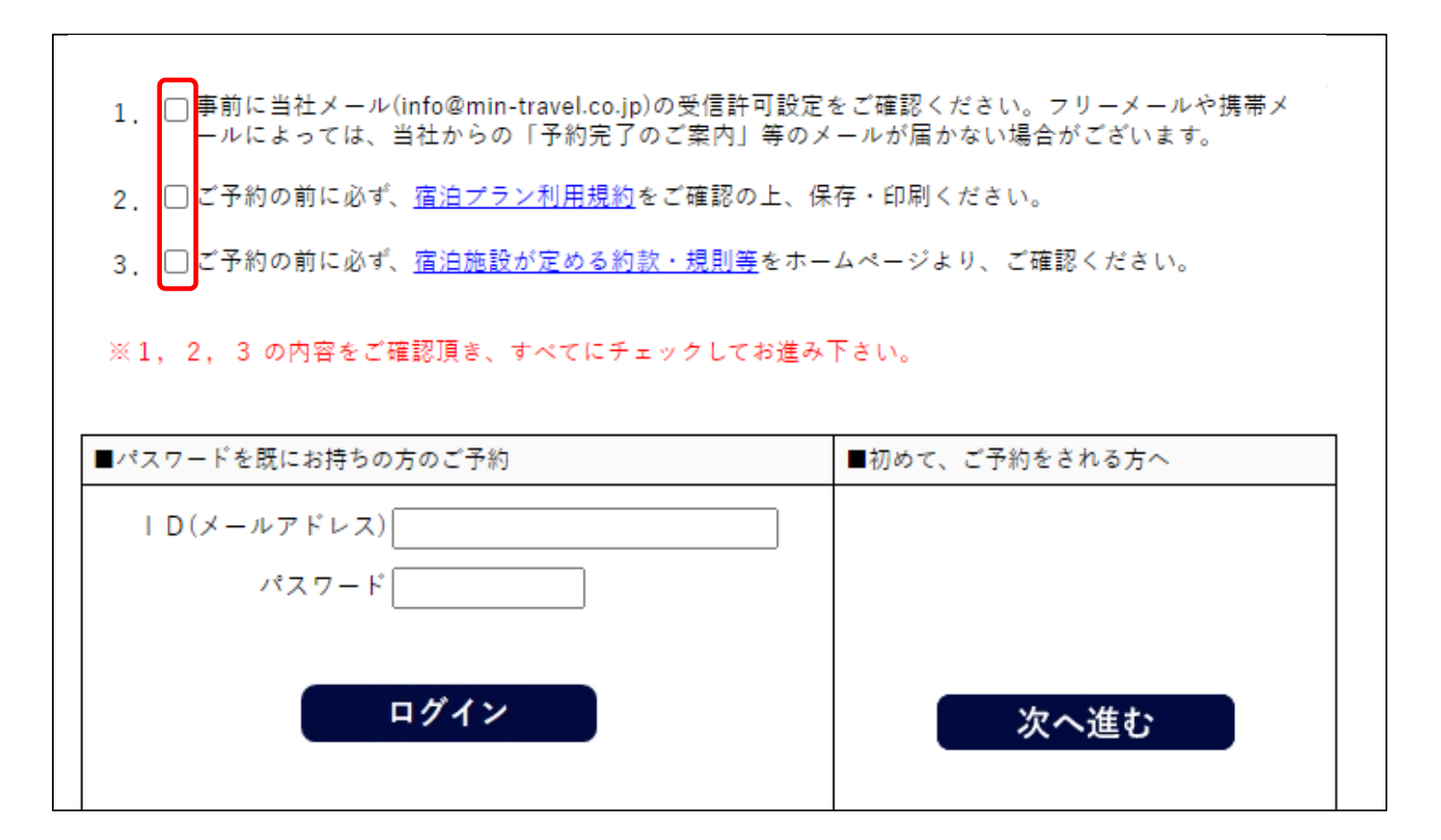

⑨初めてのお客さまは、個人情報取り扱いに同意の上口にチェックを入れて下さい。 次にご住所などの基礎情報をご入力のうえ、支払方法にてクレジットカード情報をご入力ください。 ご入力後、最下部の次へ進むをクリックしてください。 (※三越伊勢丹ニッコウトラベルポイントをご利用する場合は次のページでご入力となります。)

| 国内宿泊プラン/お客様情報入力                                                                                                    | 国内宿泊プラン / お客様情報入力                                                                                                    |  |  |  |
|----------------------------------------------------------------------------------------------------|----------------------------------------------------------------------------------------------------|--|--|--|
| ※「申込者様のお客様情報」、「参加される方の情報」を入力して下さい。          個人情報の取扱い同意のご確認         [1]       (当社WEB会員規約/ポイント規約】を確認の上、『同意する』にチェックして下さい。         『意する         [2]       個人情報の第三者提供について<br>入力して頂く個人情報は、旅行手配のために必要な範囲内で運送・宿泊機関・保険会社、クレジットカード会社等の第三者に提供させて頂きます。         『意する         なお、お支払は申込者様より一括でお預かりいたします。         がが名・性別・必須         加速する         なお、お支払は申込者様より一括でお預かりいたします。         2011         (日)         (日) | マロン自体がや加られるい場は、「い気自体」をこれ出すでい。       ● カード決済     ※エムアイカードをご利用の場合は、エムアイポイントが加算されます。また、年間お買いあげ額の加算も対象です。     ※バリSA、AMEX、JCB、Master、DinersClubでお支払いが可能です。     ※先ほど表示された総合計料金が一括支払されます。ご了承の上、カード借号 (小) (1234-5678-9012-3456     有効期限 ) 月 ) 年     サロノーーーー     例) 1234-5678-9012-3456     有効期限    月 ) 年     サロノーーー「     例) 1234-5678-9012-3456     おからに置いる     ※アメリカン・エキスプレスの場合、     カード番号の先頭に「00」を入力して下さい。     パード番号の先頭に「00」を入力して下さい。     例) 012-3456-7890-1234     【ご注意】     カード決済の状況は、カード会社の明細一覧をご確認下さい。 |  |  |  |
| 生年月日 *必須 例)1970年03月01日<br>年は西暦4桁、月・日は2桁でご記入ください。                                                                                                    | 戻る次へ進む                                                                                                    |  |  |  |

⑩ご予約内容に間違いがなければ 予約する をクリックしてください。

国内宿泊プラン / ご予約内容確認

お申込み内容をご確認ください。内容に間違いが無ければ、ページ下段の「予約する」ボタンを クリックしてください。

| 宿泊先情報  |                    |
|--------|--------------------|
| 宿泊先名   | 【TEST】●●●ホテル 宿泊プラン |
| 宿泊先コード | XXX009             |
| 宿泊日    | 2025年04月01日(火)     |

| ご参加人数 |                   |
|-------|-------------------|
| 内訳    | 大人 1名 子供 0名 幼児 0名 |
|       | 合計 1名             |

| 宿泊代金 |           |    |     |      |  |  |  |
|------|-----------|----|-----|------|--|--|--|
| 甘木商品 | 料金        |    |     |      |  |  |  |
| 華小問加 | 大人        | 子供 | 幼児  | 合計   |  |  |  |
| 宿泊料金 | 100円 × 1名 | 0名 | 0名  | 100円 |  |  |  |
|      |           |    | 総合計 | 100円 |  |  |  |

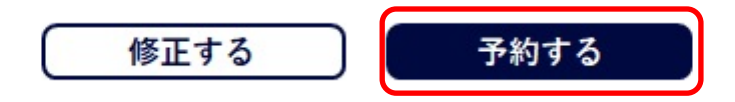

①ご予約が完了しました。ご登録メールアドレスに「予約完了のご案内」メールが届くことをご確認ください。 届かない場合は、「お問合せ窓口」まで予約完了の確認をお願いします。

| 【株式会社 三越伊勢丹ニッコウトラベル】「宿泊プラン/カード決済完了のご案内: 2025年04月01日(火)宿泊日分」予約№30230872                            | 国内宿泊プ                                             | ラン / ご予約完                                                      | 7                                                                               |                                           |
|---------------------------------------------------------------------------------------------------|---------------------------------------------------|----------------------------------------------------------------|---------------------------------------------------------------------------------|-------------------------------------------|
| ●       株式会社 三越伊勢丹ニッコウトラベル       ○       ∽       該       …         宛先:       2025-03-04 (火) 15:28 | ご予約の操作<br>もう一度ご確<br>以下の内容につ<br>『宿泊プラン/<br>メールが届かれ | は完了しました<br>認 <b>頂き、必要カ</b><br>こご予約を承りま<br>(カード決済完了<br>い場合は (お問 | :。<br><b>「あれば画面印刷をして保管して下さい</b><br>した。<br>のご案内』メールが届くのをご確認くだ<br>見合せ先)までご連絡ください。 | <b>, `。</b><br>さい。                        |
| ·····································                                                             | (お間合せ先)<br>株式会社 三<br>〒103-0022                    | 越伊勢丹ニッコウ<br>東京都中央区日2                                           | ットラベル 東京営業所<br>を橋室町1-2-4 三越SDビル8階                                               |                                           |
| 三越伊勢丹ニッコウトラベルをご利用くださいまして、誠にありがとうございます。<br>以下の内容で、ご予約を承りました。                                       | お間合せ電話<br>営業時間:9                                  | 皆番号: 国内<br>海外<br>クルーズ<br>:30~17:30(                            | 旅行窓口:03-3274-5272<br>旅行窓口:03-3276-0111<br>旅行窓口:03-3274-6493<br>休業日: 土・日・祝日)     |                                           |
| クレジットカード決済のご利用確認が完了いたしました。                                                                        | 予約内容                                              |                                                                |                                                                                 |                                           |
| 【ご予約内容】                                                                                           | 予約番号                                              |                                                                | 30230872                                                                        | 予約番号はお間合せ時に必<br>要となりますので、大切に<br>保管してください。 |
| 予約金亏 : 30230872                                                                                   | 宿泊先情報                                             |                                                                |                                                                                 |                                           |
| 【宿泊先情報】                                                                                           | 宿泊先名                                              | TES                                                            | T】●●●ホテル 宿泊プラン                                                                  |                                           |
| 宿泊先コード:XXX009                                                                                     | 宿泊先コード                                            | XXX00                                                          | 9                                                                               |                                           |
| 宿泊先名 : 【TEST】●●●ホテル宿泊プラン<br>宿泊日 : 2025年04月01日                                                     | 宿泊日                                               | 2025年                                                          | 204月01日(火)                                                                      |                                           |
|                                                                                                   |                                                   |                                                                |                                                                                 |                                           |